A Computer Oktoberfest

### Presented by Keystone Computer Concepts

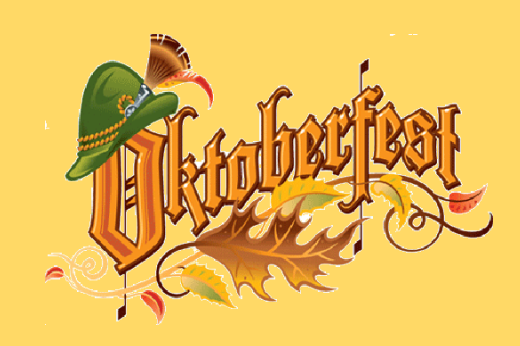

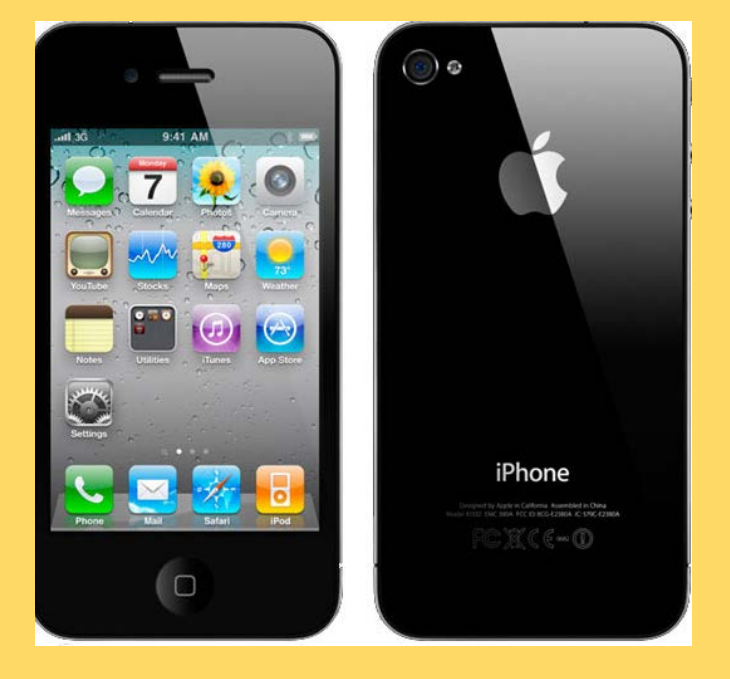

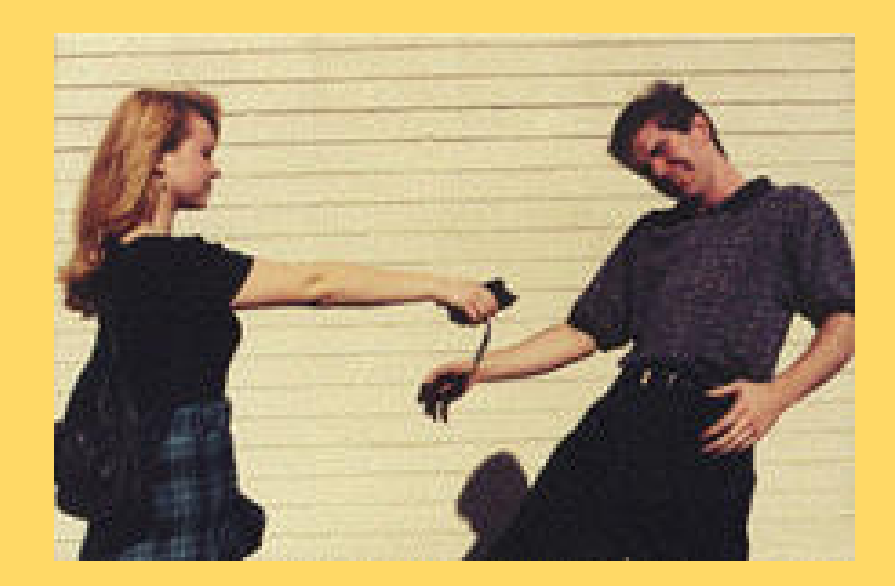

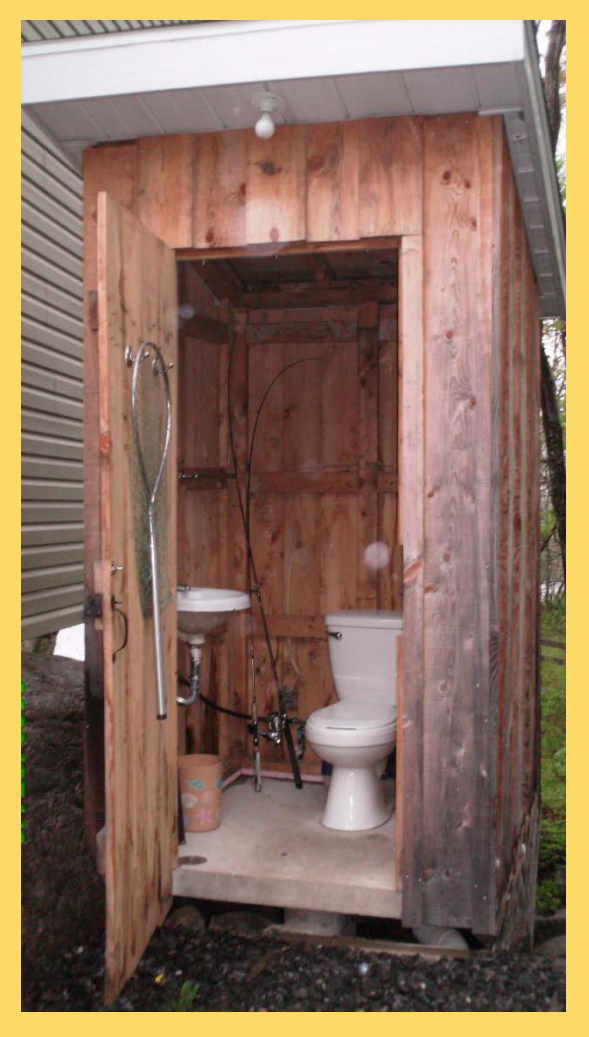

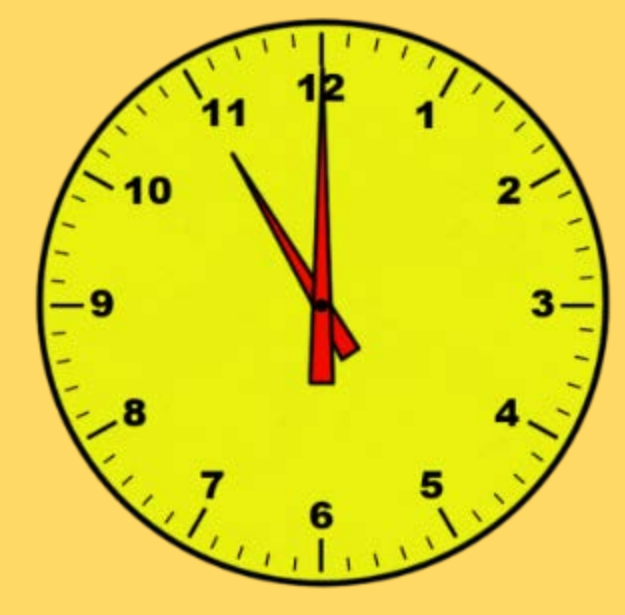

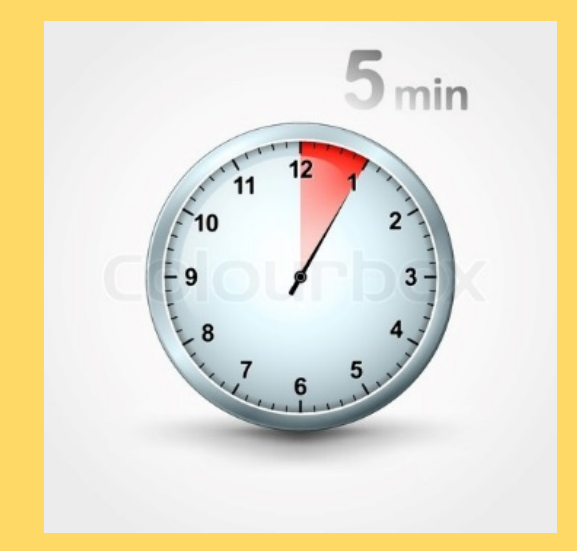

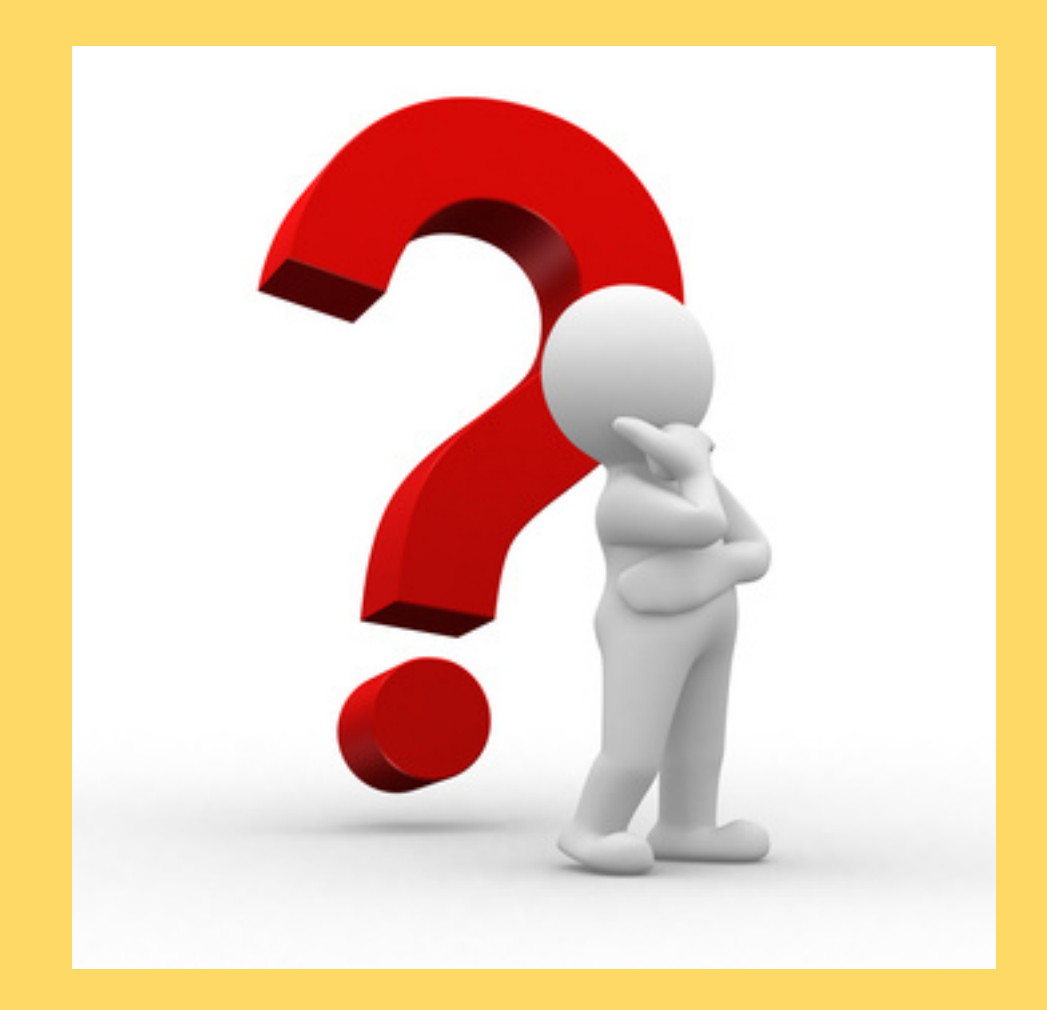

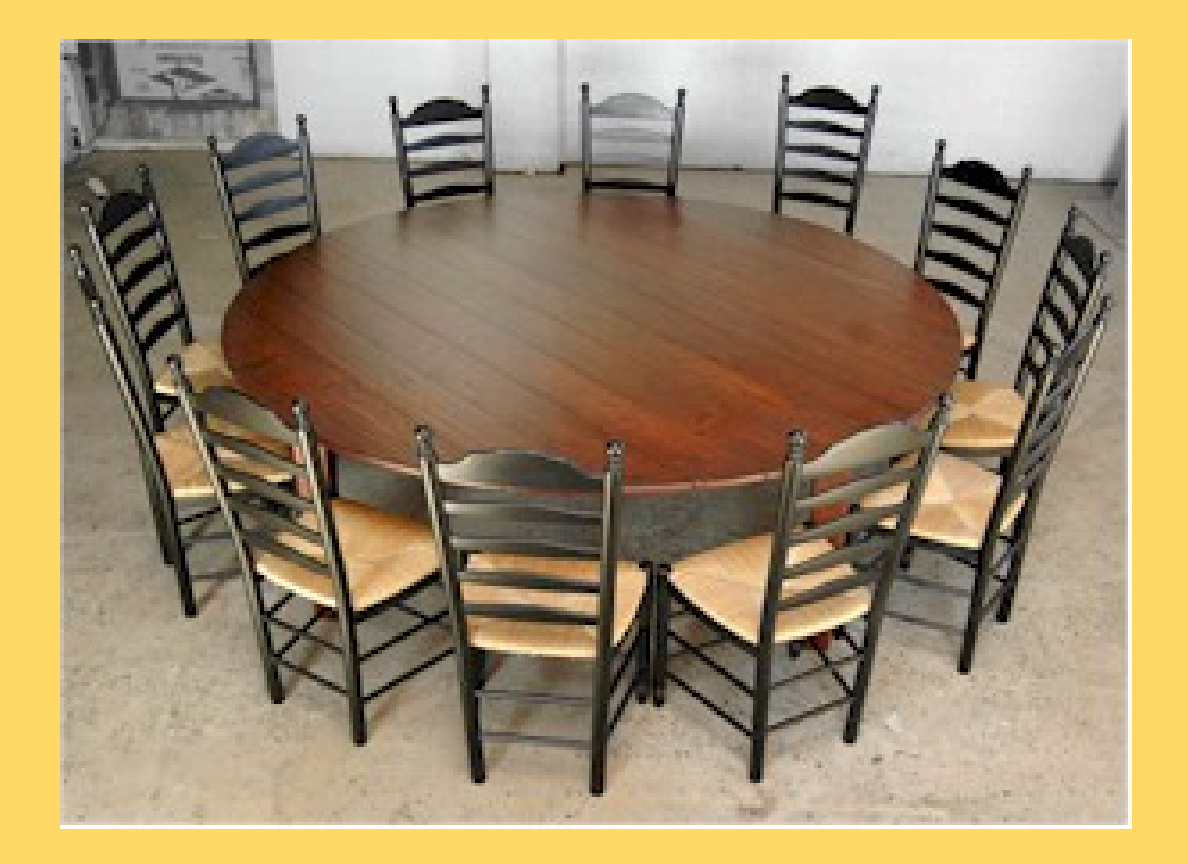

A Computer Oktoberfest

### Presented by Keystone Computer Concepts

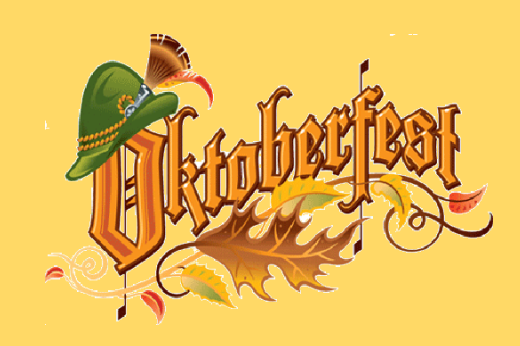

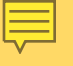

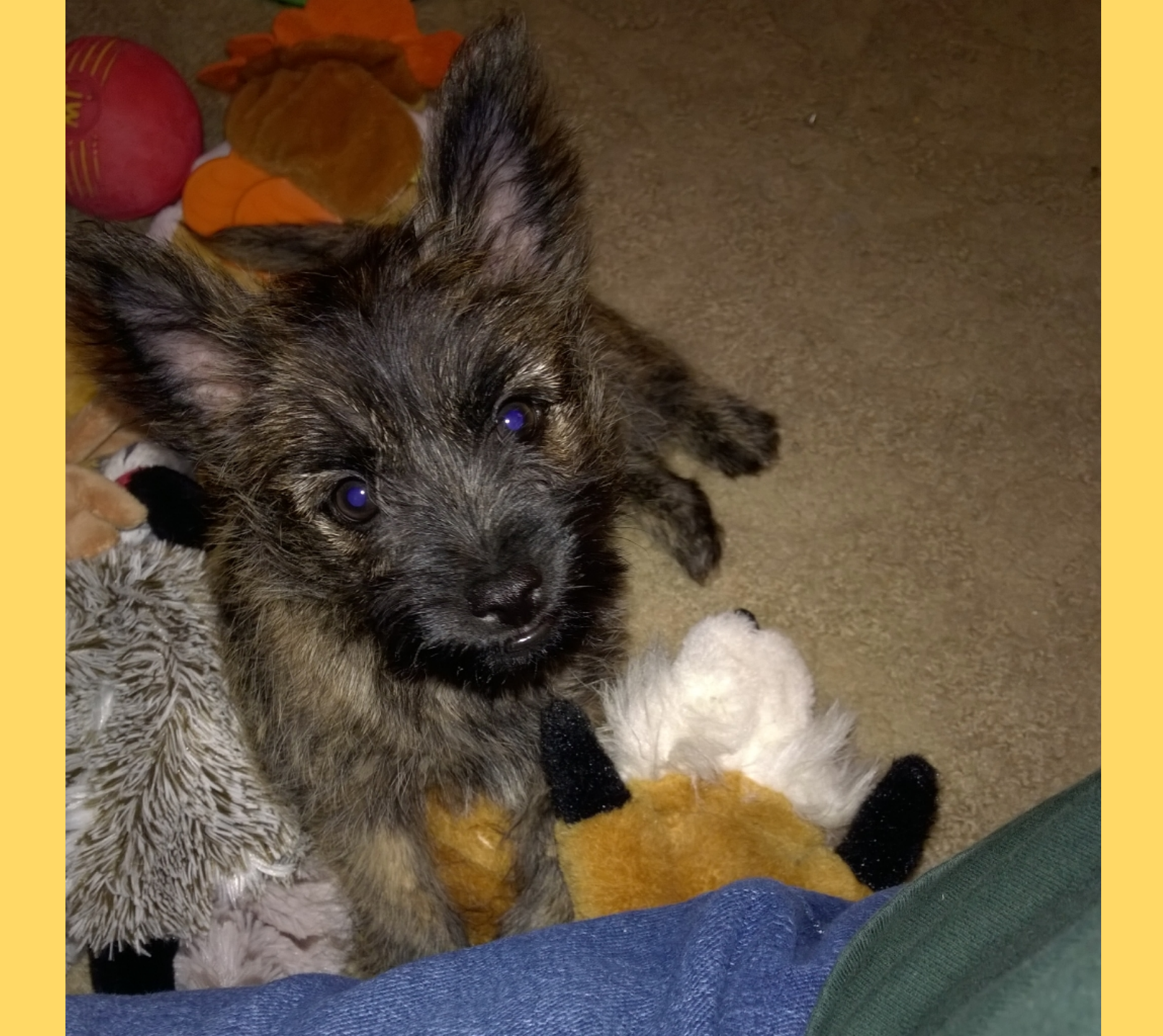

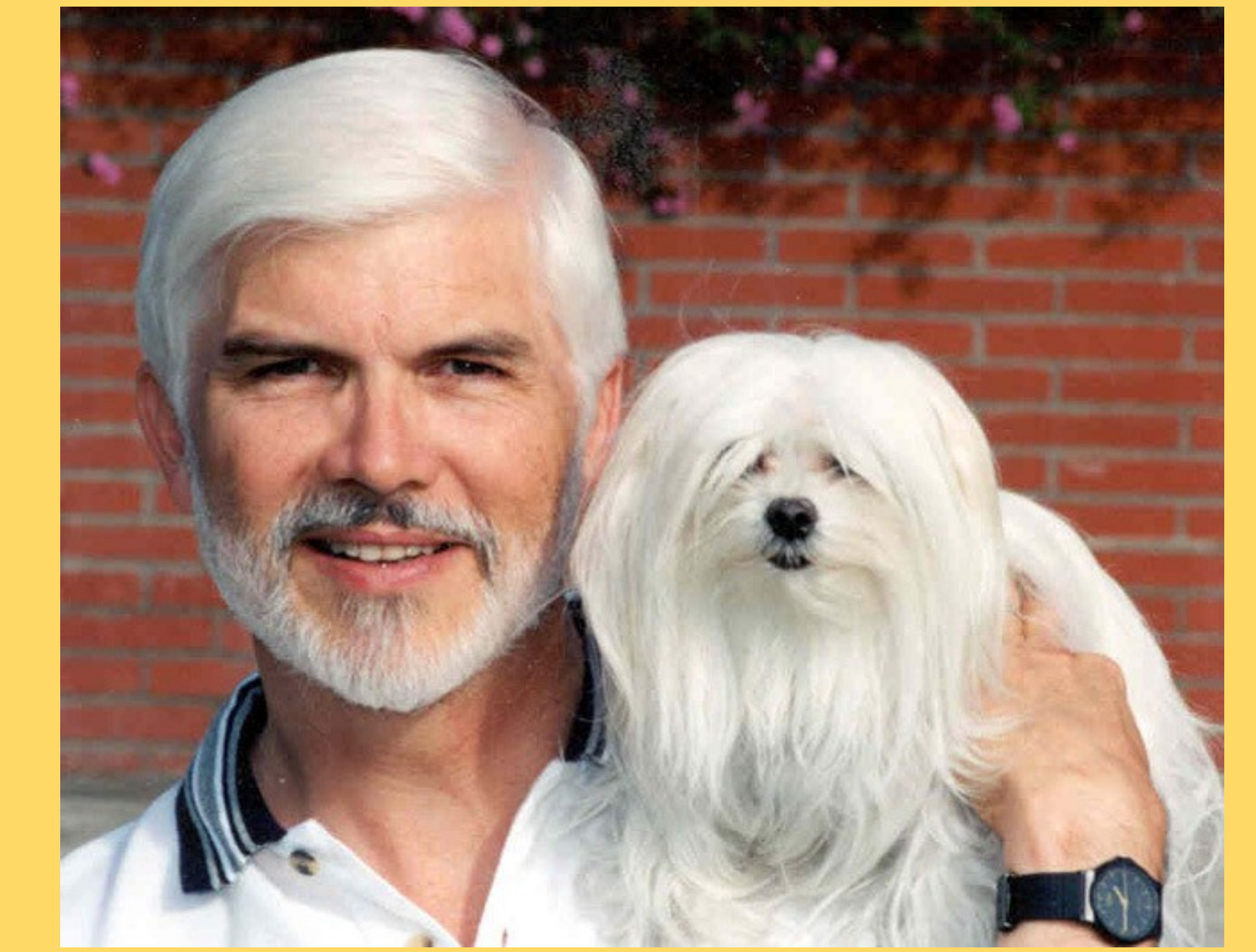

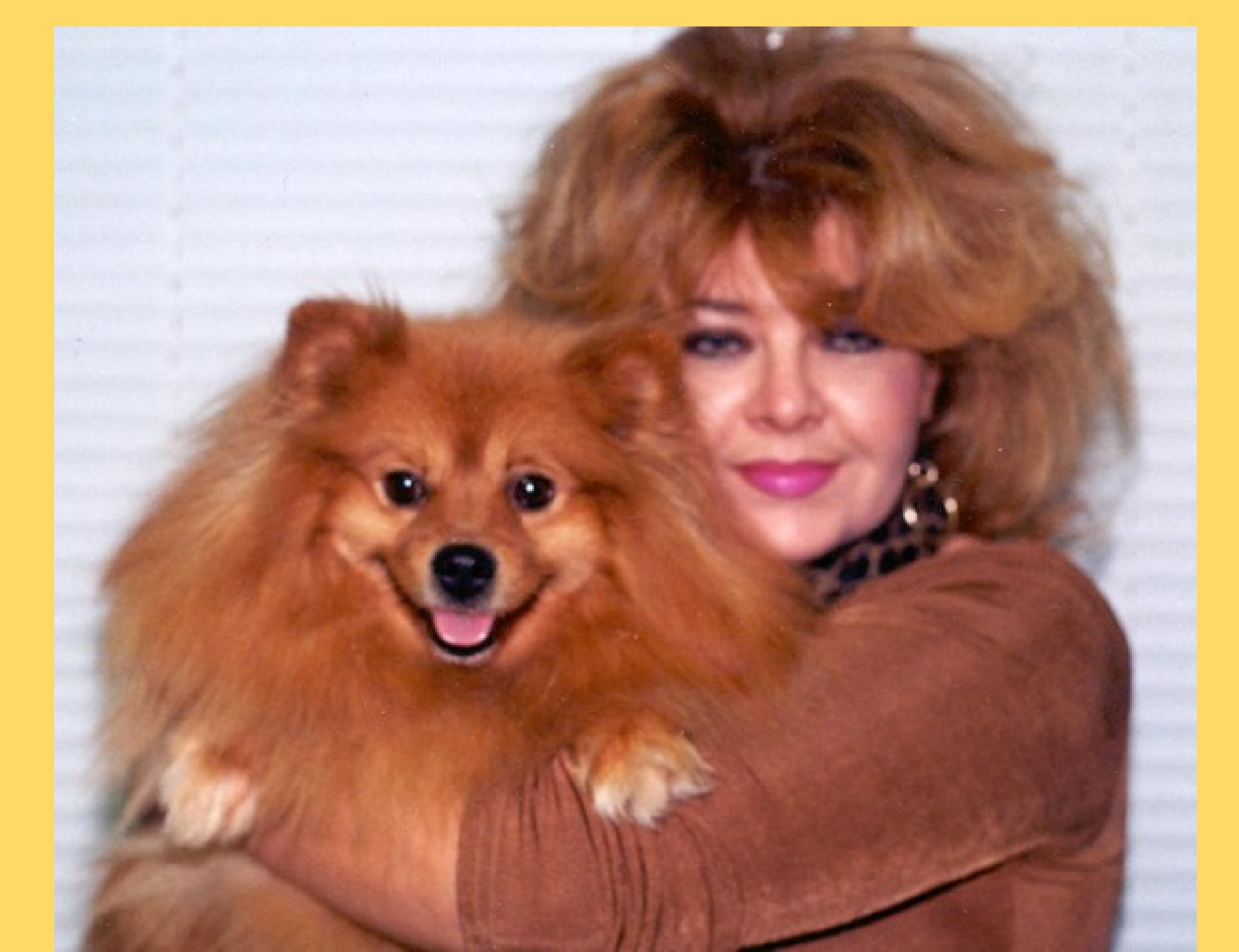

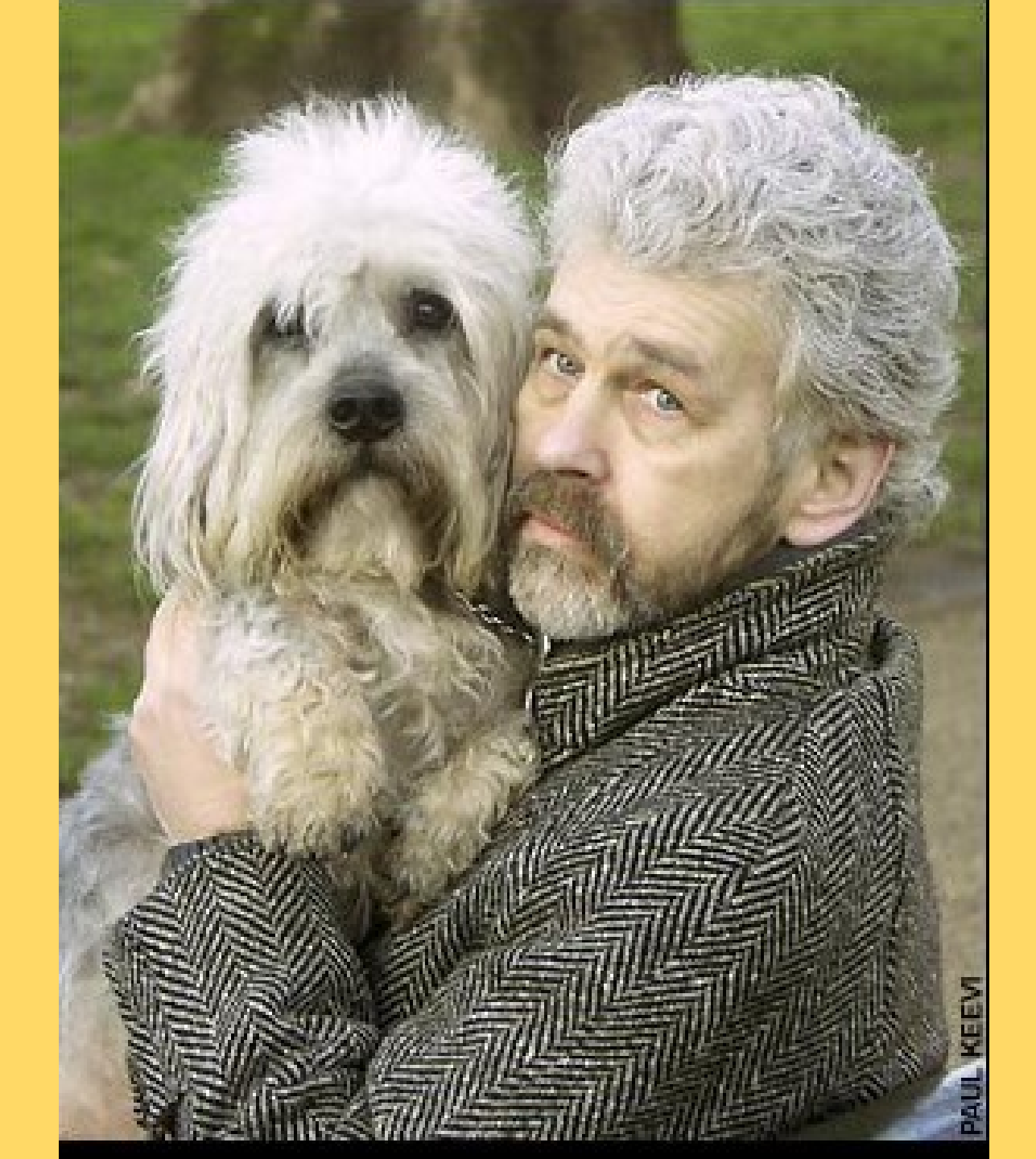

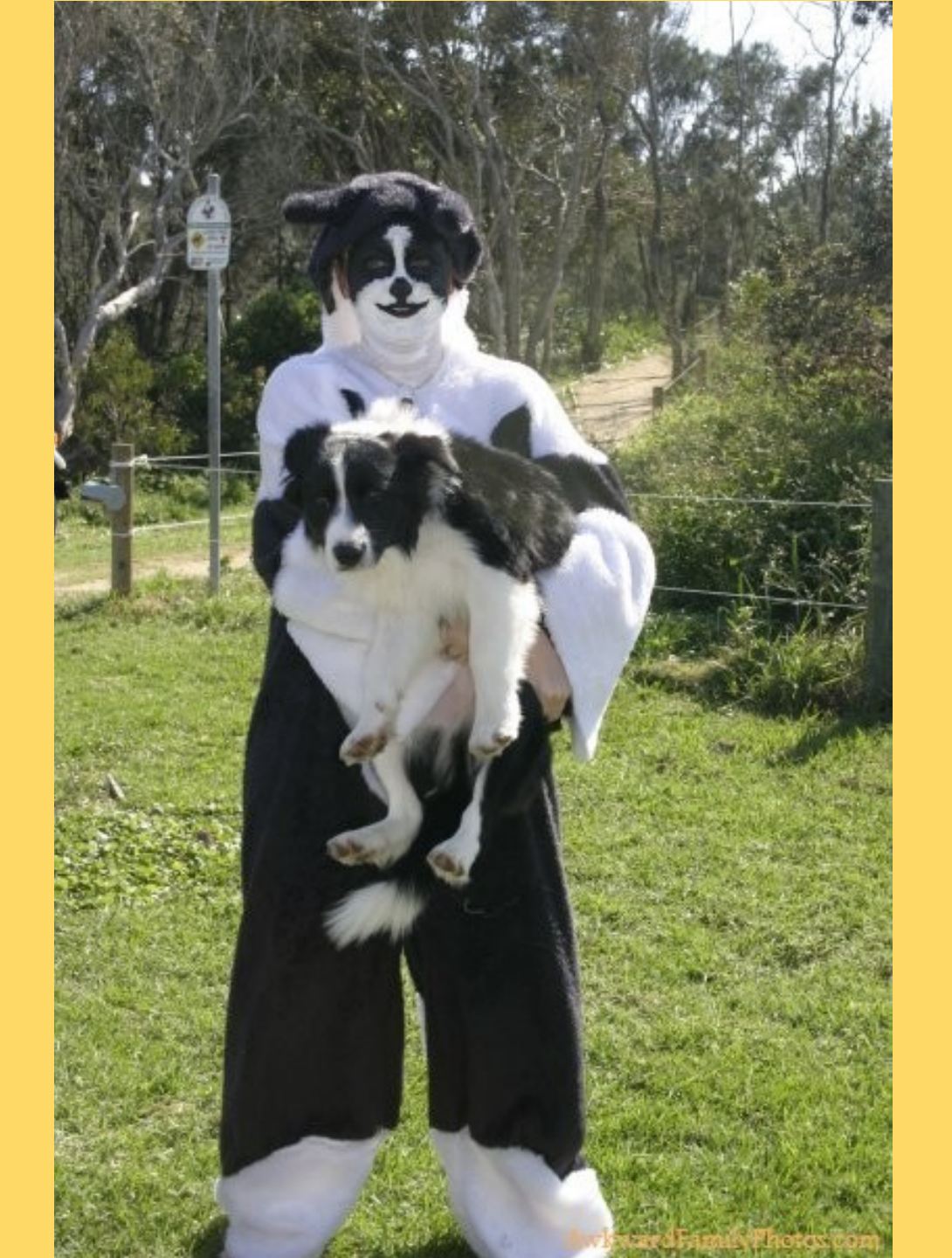

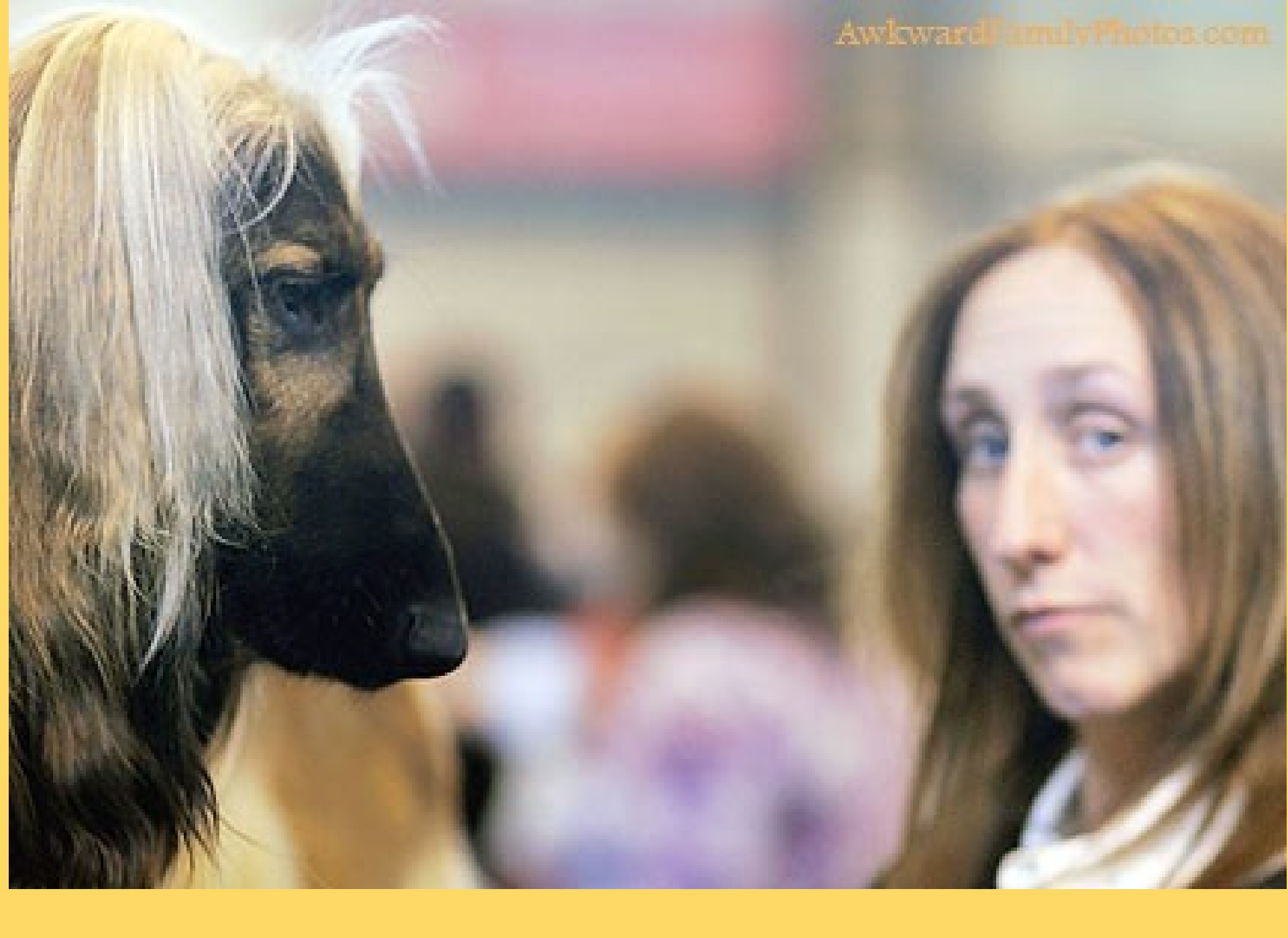

A Computer Oktoberfest

### Presented by Keystone Computer Concepts

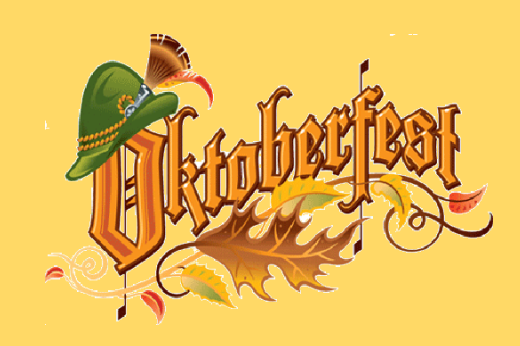

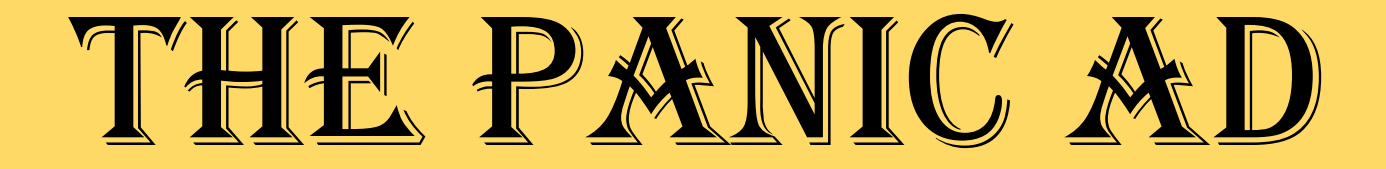

#### http://www.freeppt.net/tag-oktoberfest.html

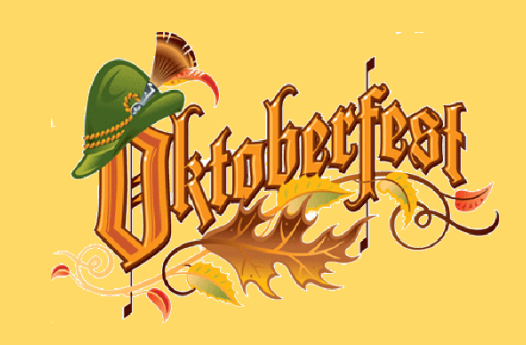

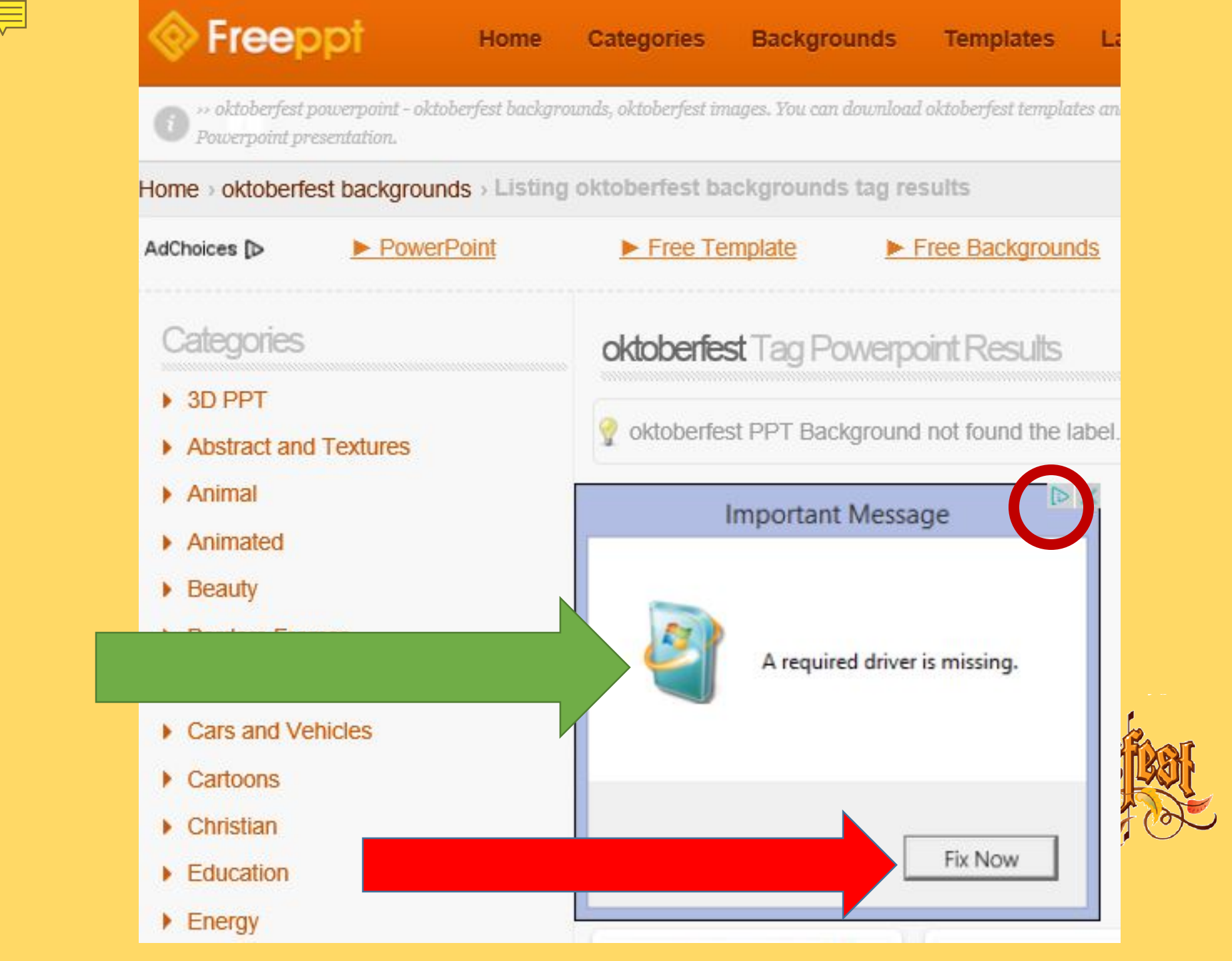

## Are Outdated Drivers causing PC problems?

WinZip® Driver Updater has an extensive database of the latest and most up-todate drivers for software and hardware devices. Driver updater will scan your system and identify outdated Windows drivers. When an outdated Windows driver is found you can **update the driver with a single click** as well as:

#### Update outdated drivers

- Backup and restore your drivers
- Driver exclusion list for drivers that are already up to date
- Scheduled driver scans to ensure your PC is always up-to-date
- Full compatibility with all of the latest operating systems and devices
- Developed by a Microsoft® gold certified partner

## Free Download

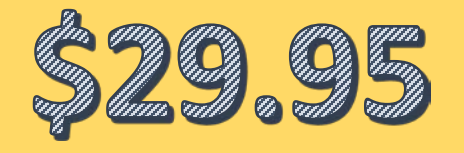

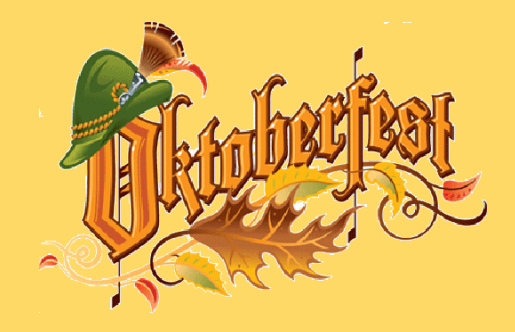

# 1) Never install Driver Update software.

2) The only driver update program which is okay is the manufacturer's which came with the computer. If your computer didn't come with this type of software, don't install it.

## THE MISSPELLED URL

## http://www.mirsoft.com/

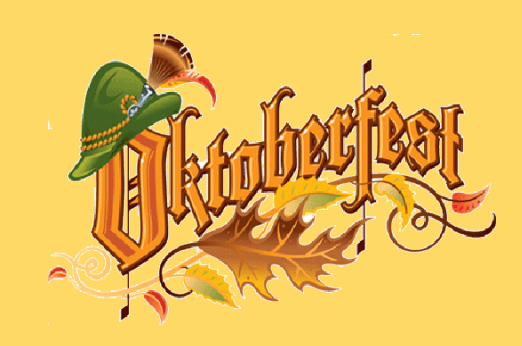

#### Click here to buy mirsoft.com for your website name!

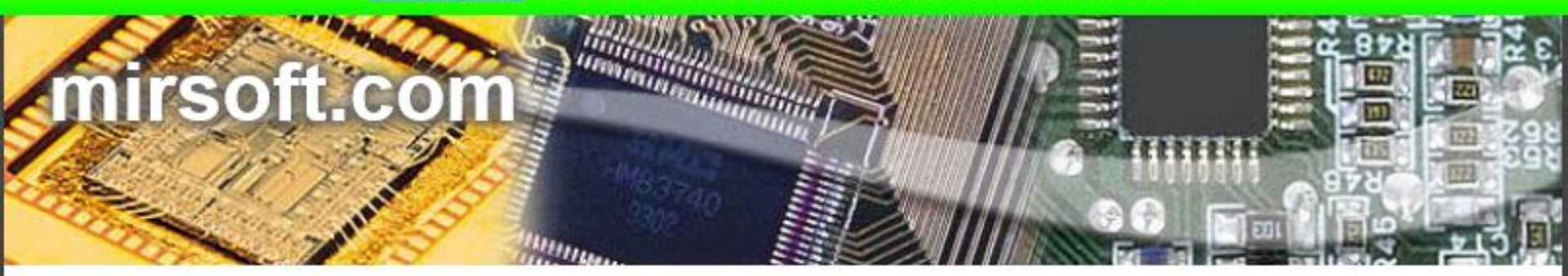

Related Links

- Mircosoft Word
- Microsoft Net Framework
- » Office
- » Malware
- » Security Soft

- » Free FTA Keys
- » Project Management Tool
- » Soft
- » MS in Project Management
- Management Software

| Search | Search Ads |
|--------|------------|
|        |            |

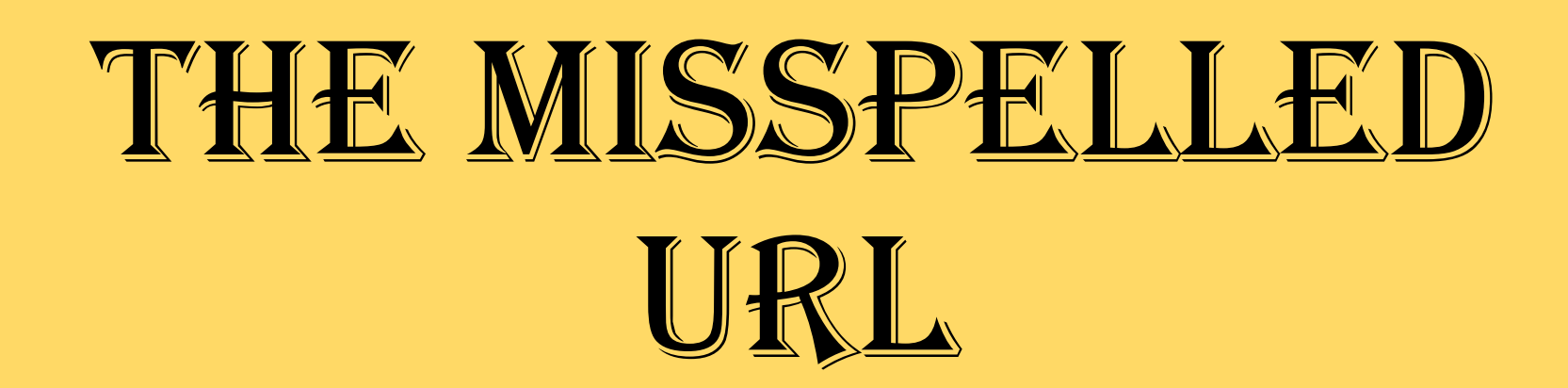

## http://www.yotube.com/

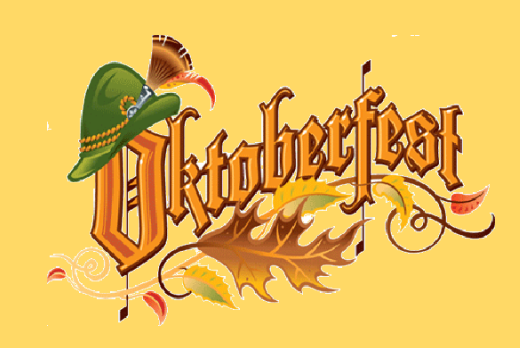

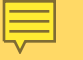

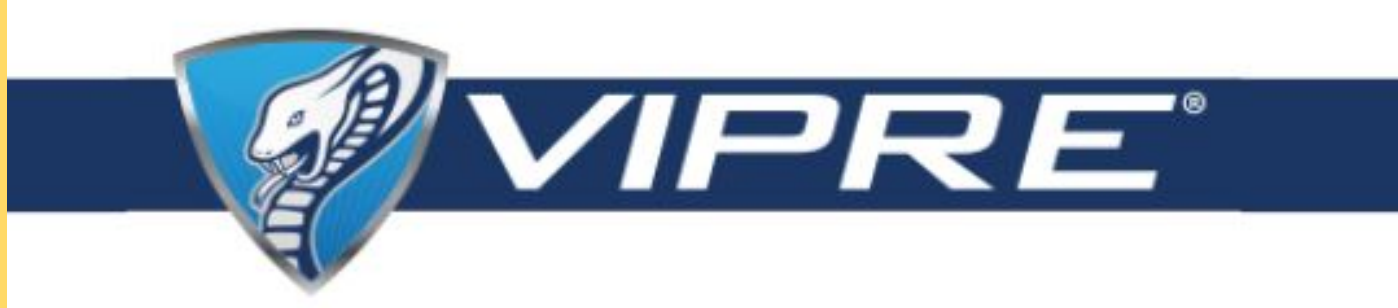

#### **BLOCKED WEBSITE**

#### Visiting this site might harm your computer!

To protect you, VIPRE has blocked this potentially harmful content.

#### What should you do?

If you are unable to reach your usual home page, your computer may have been infected with malware that made changes to your browser. Visit <u>http://www.vipreantivirus.com/support/</u> for assistance.

If you know and trust this website, you can unblock it. In VIPRE, go to Manage and select Firewall. Under Web Filtering, click on Blocked Web Site History. Click Allow next to this website's URL.

If you feel this website was incorrectly blocked, please <u>click here</u> to submit the website address to our Lab for review.

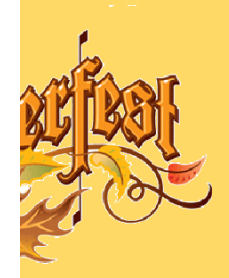

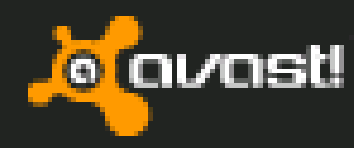

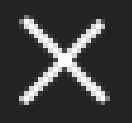

9:03 AM

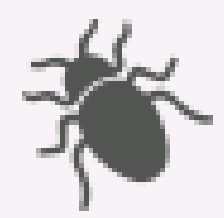

avast! Web Shield has blocked a harmful webpage or file.

Object: http://www.yotube.com/ Infection: URL:Mal Process: C:\Program Files\...\iexplore.exe

More details...

Report the file as a false positive

Search Desktop

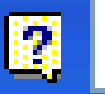

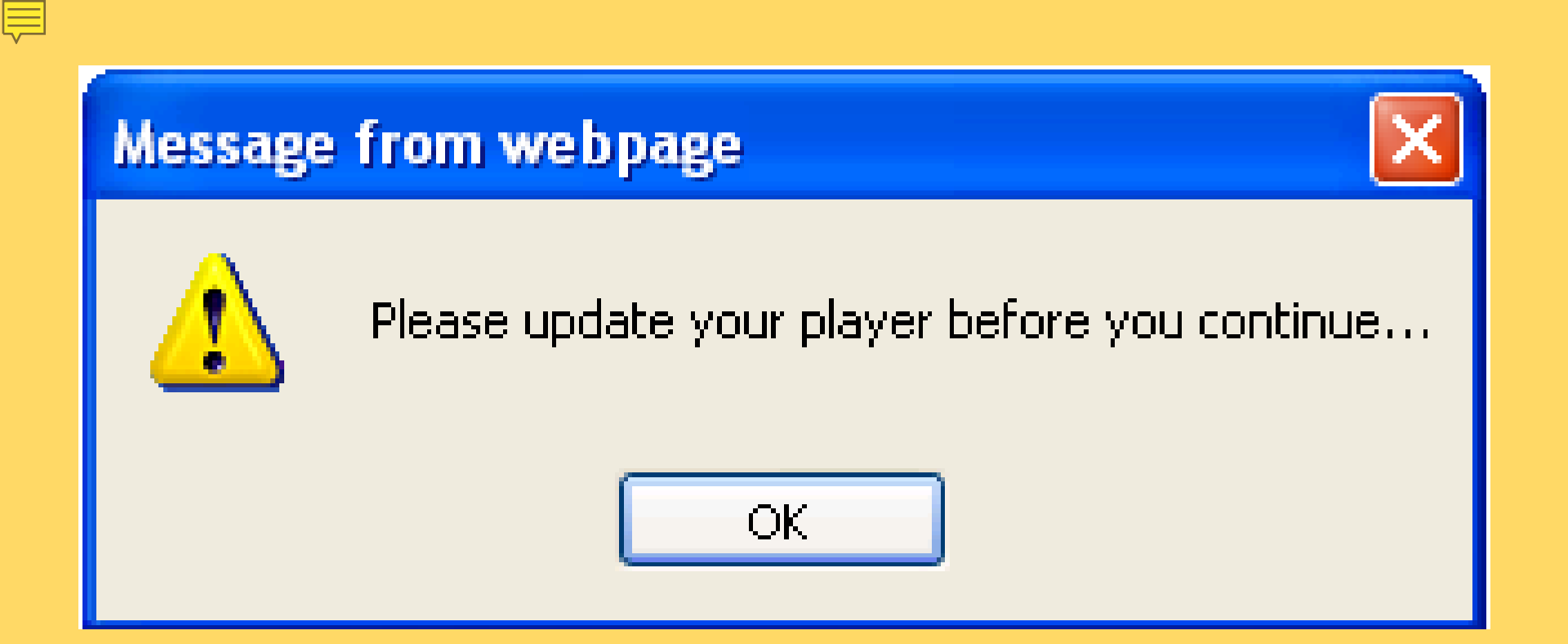

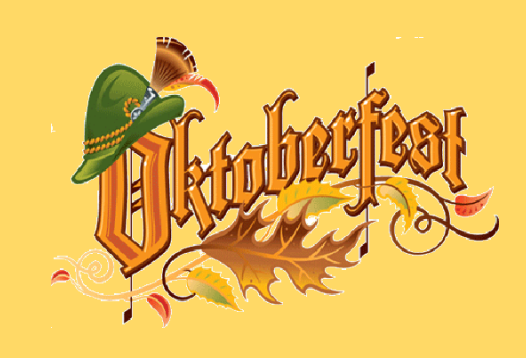

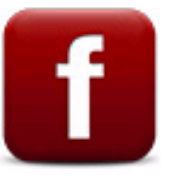

#### Update Your Player in a Flash (Required to continue)

Please update to the latest version available of the software for better performance Required to continue...

PLEASE READ THE TERMS OF USE ("TERMS") CAREFULLY BEFORE USING THIS WEBSITE ("SITE"). PLAYER DOWNLOAD MANAGER HAS POWERFUL FEATURES THAT MAKE IT THE FASTEST AND EASIEST WAY TO DOWNLOAD FILES. WITH OUR PLAYER YOU CAN ALSO DOWNLOAD AND WATCH VIDEOS FROM YOUR FAVORITE SITES.

The new player lets you start watching videos immediately without having to wait for the download to be completed, offers you an improved download experience with these great features: an embedded VLC streamer, an online video downloader to easily convert and save videos from all the popular online video sites and is a 100% free and safe to use.

✓ I agree with this update terms - 100% Free & Safe.

Accept and Install

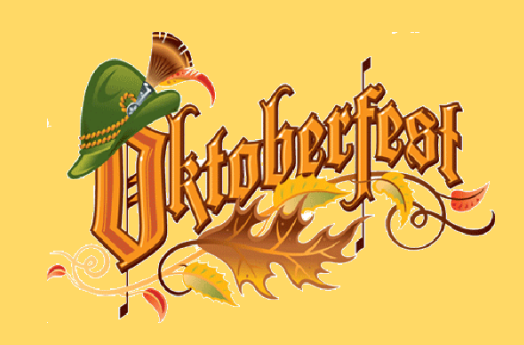

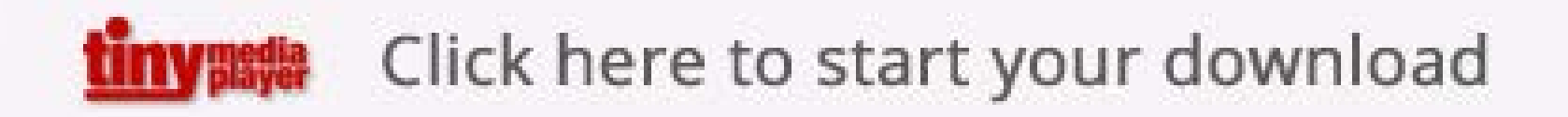

Richer, more immersive user experiences Experience the web at its fullest Beautiful HD video, faster graphics rendering, and high performance Bug fixes and security enhancements

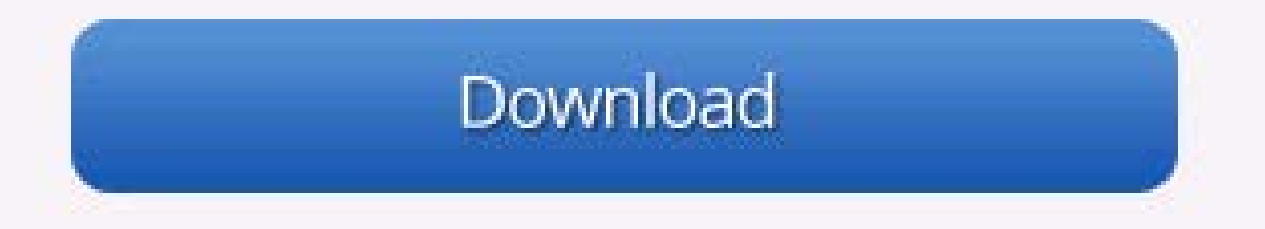

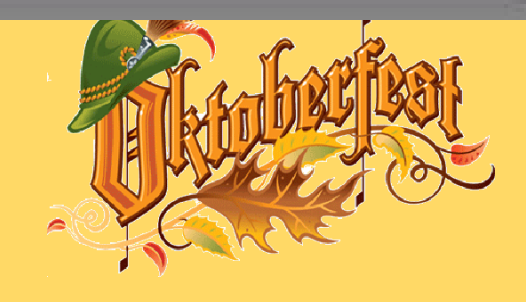

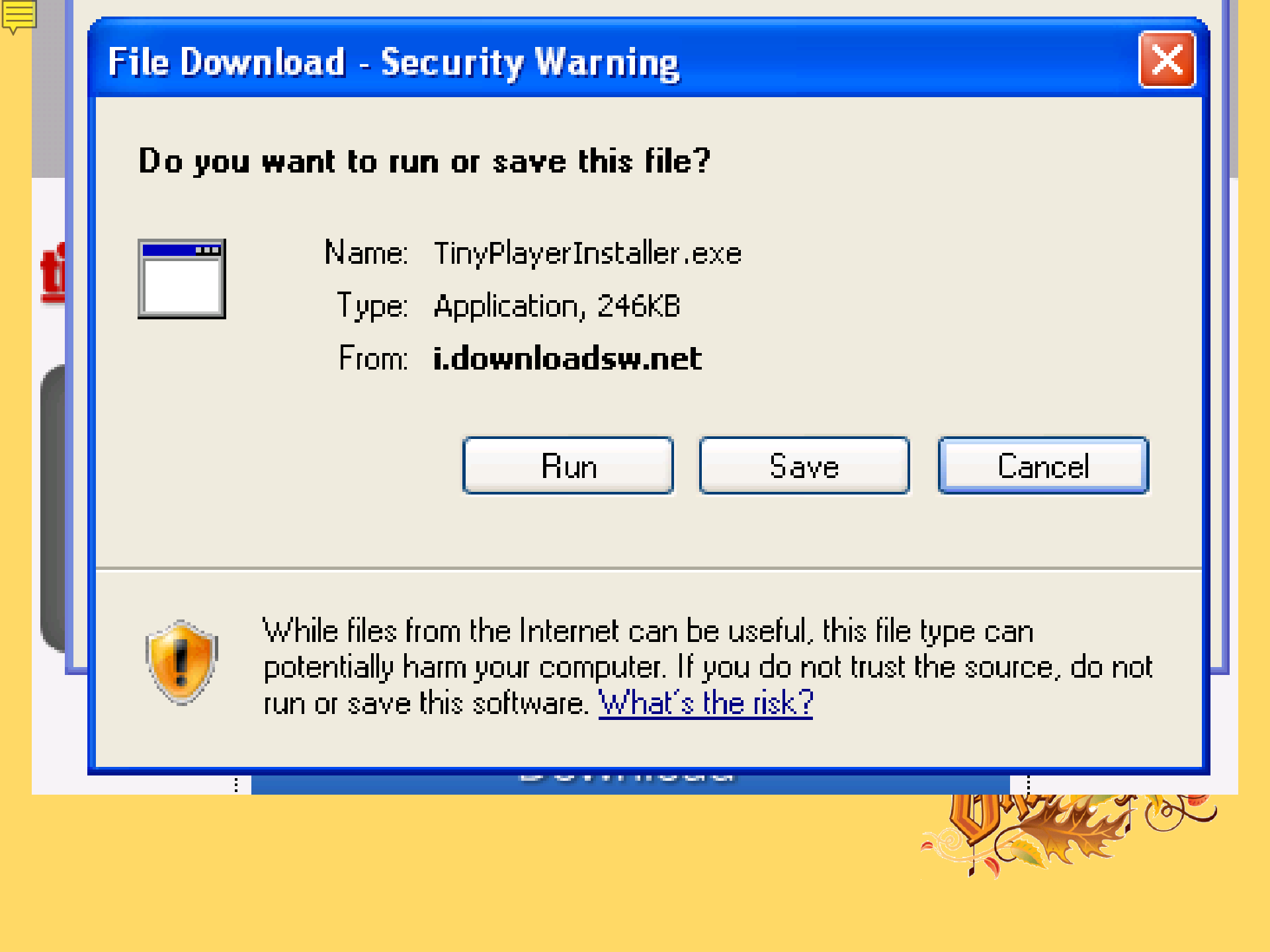

## THE CHECK M&RKED BOX

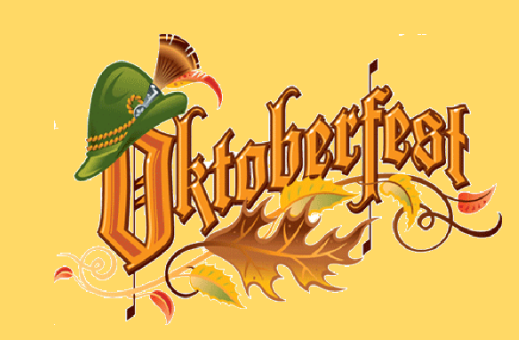

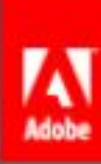

### Adobe Reader

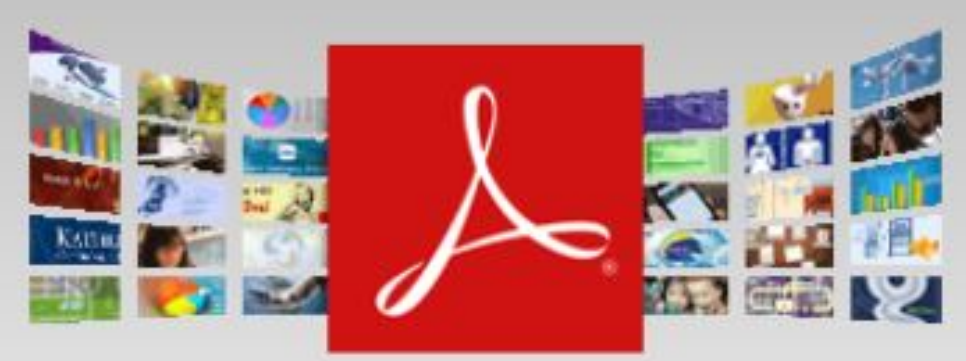

#### Version XI (11.0.09) System requirements

Your system:

Note: Your antivirus software must allow you to install software.

Install now

Total size: 116.85 MB

#### **Optional offers**

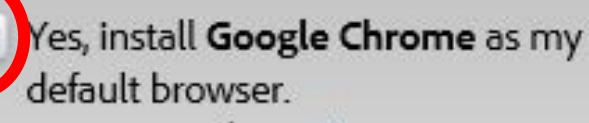

Learn more Install Option

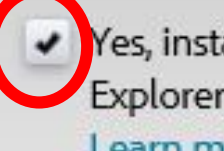

Yes, install **Google Toolbar** for Internet Explorer.

Learn more

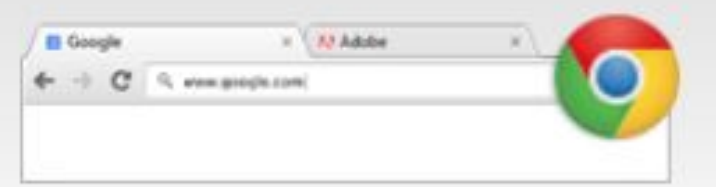

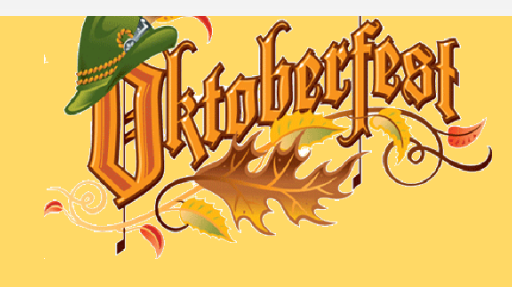

## THE UNINTENDED CONSENT

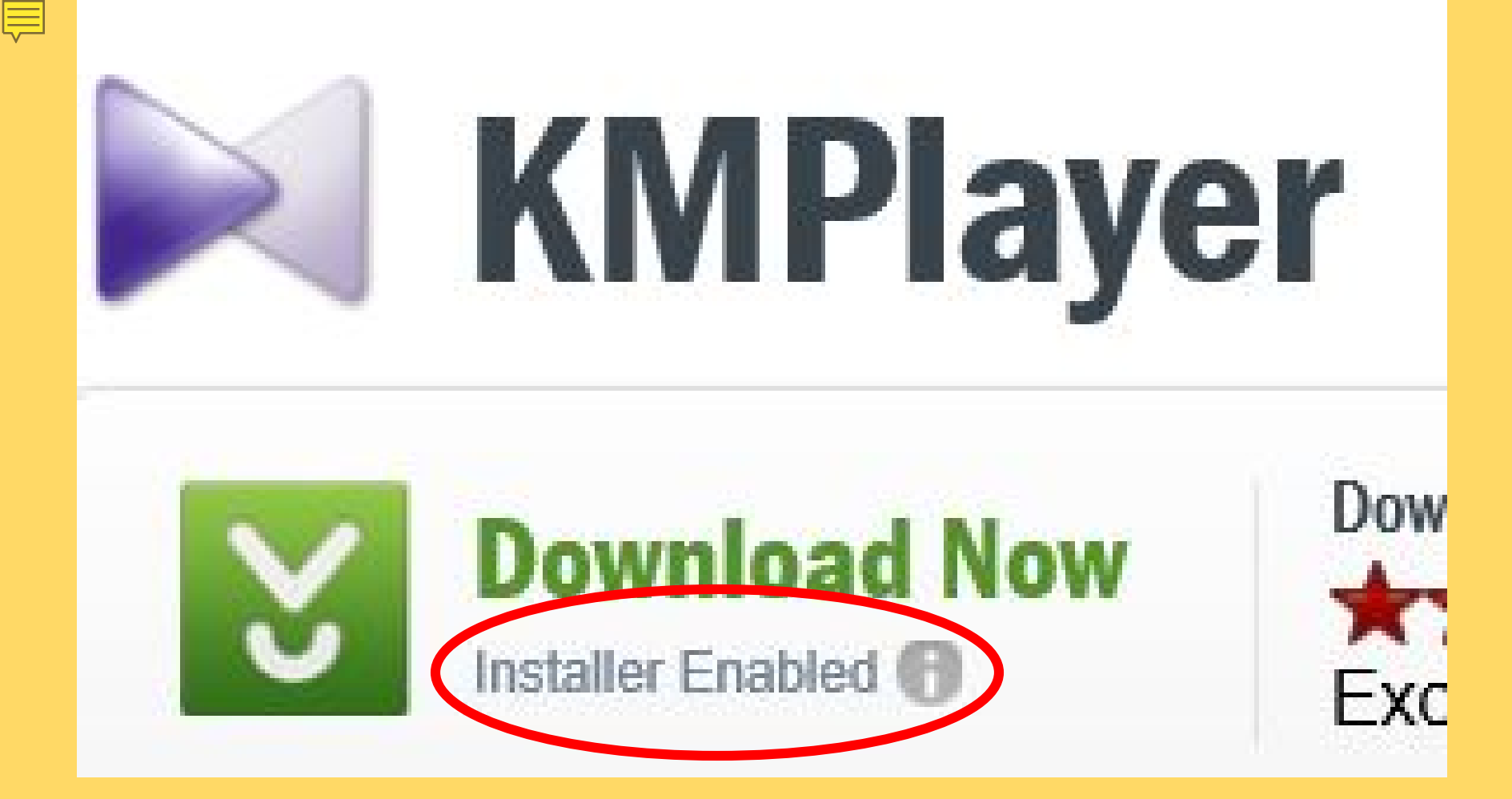

#### www.downloads.com

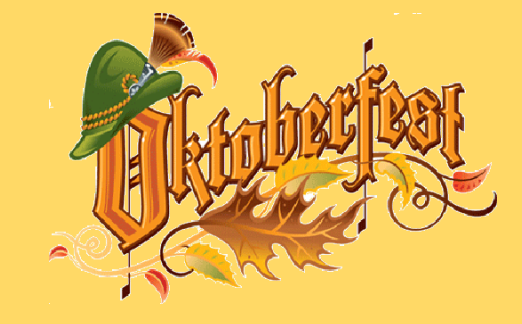

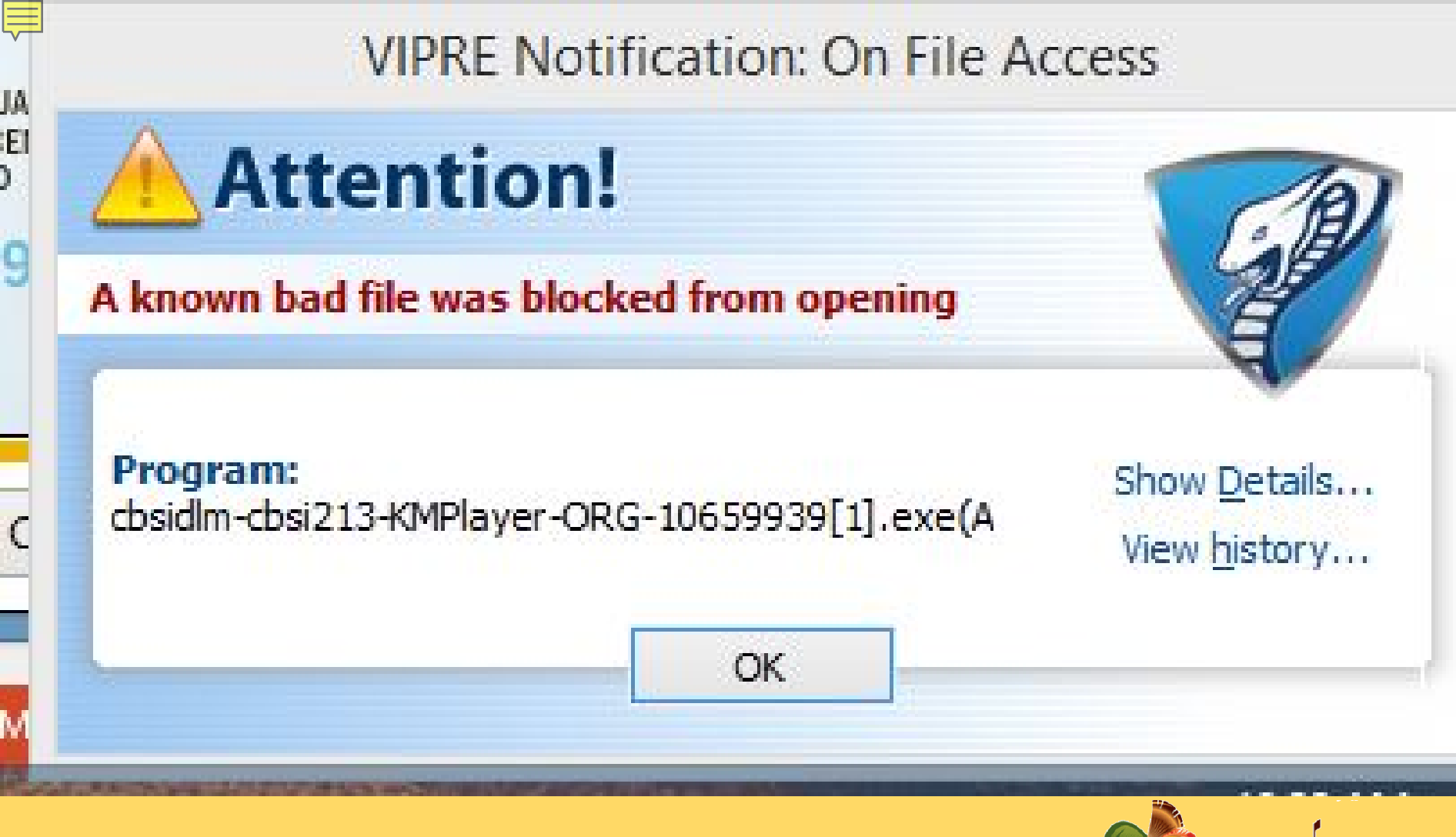

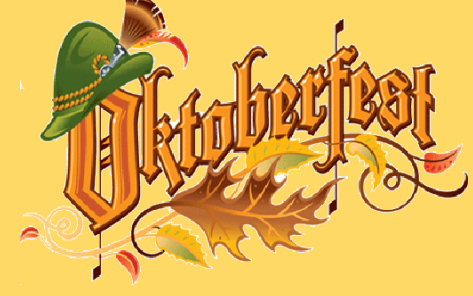

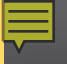

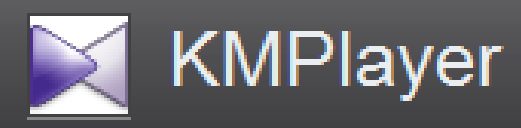

#### Welcome to the Download.com Installer

This will download & install your software. Click "Next Step" below to continue and start your download.

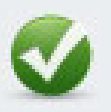

#### Download.com Secure Download

Download.com hosts this file and has scanned it to ensure it is virus and spyware free.

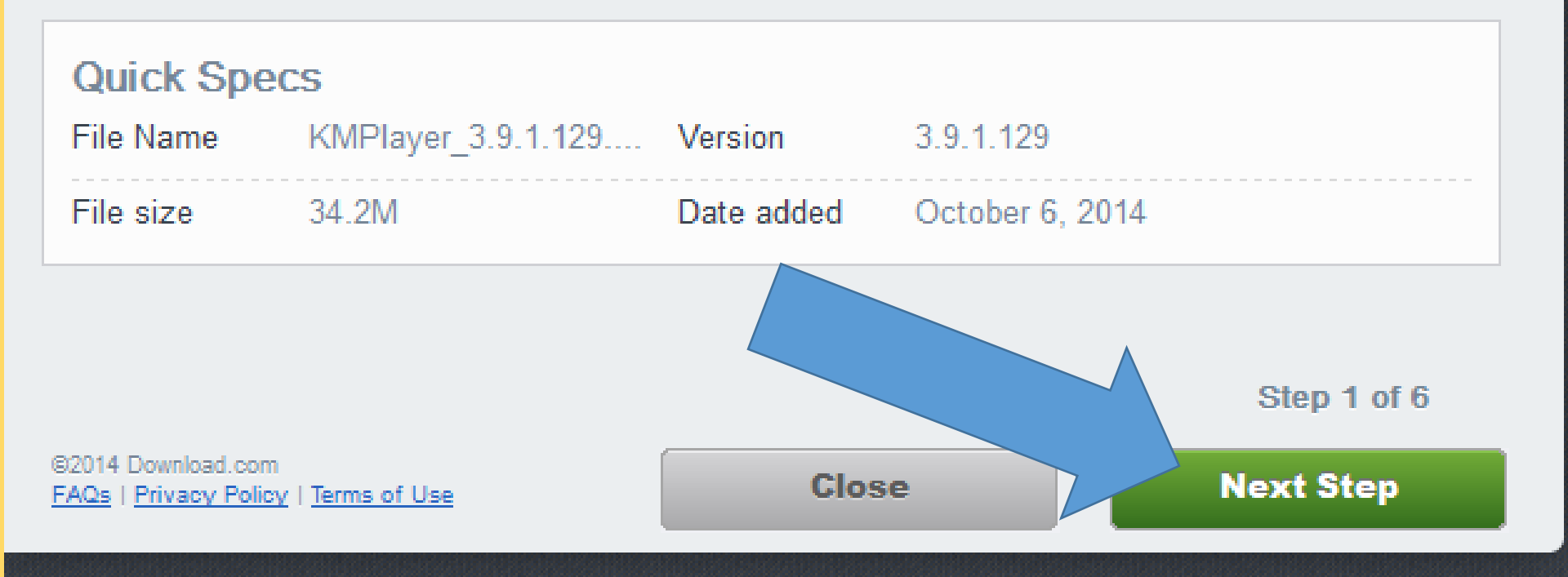

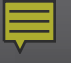

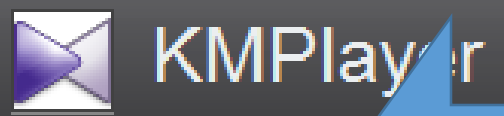

SPECIAL OFFER

#### Continue your installation

Install includes the Extensions by Spigot (Browser Extensions (IE), Shopping Helper/New Tab Assistant (GC), Slick Savings, StartPage, Ebay and Amazon Assistant (FF). Set Yahoo! as your default search, home page, home and new tab pages (IE/FF/GC)

#### Terms of Use

The Spigot Terms of Use applies to the Browser Extensions (which includes Browser Extensions in Google Chrome/Internet Explorer, Amazon Shopping Helper in Google Chrome and Mozilla Firefox, Slick Savings/StartPage/eBay and Amazon Shopping Assistant in Mozilla Firefox) and Search Protection ("Program").

#### By installing you agree to the Terms of Use and Privacy Policy

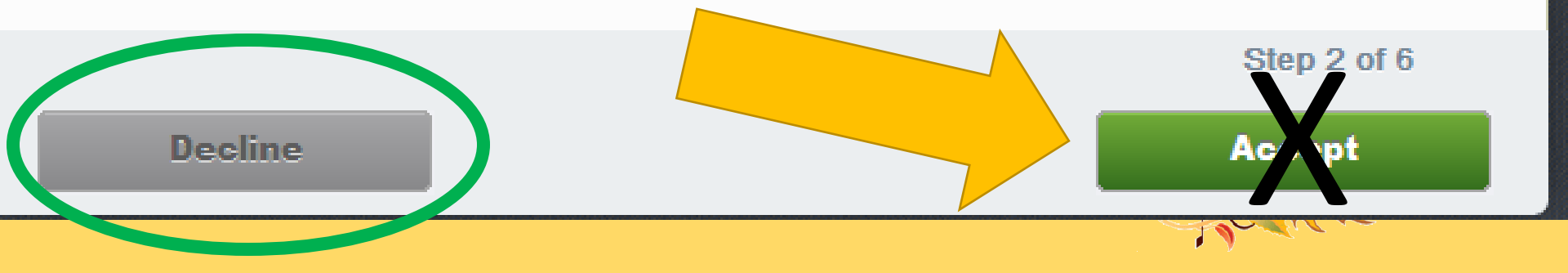

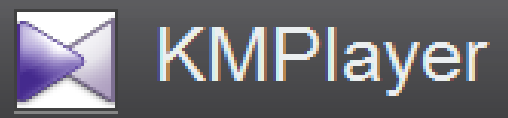

#### SPECIAL OFFER

#### Special Offer

ArcadeGiant allows you to access premium online games. Get access to the hottest games around. Whether you like Action, Adventure, Puzzle, Arcade, Racing, and more, ArcadeGiant has just the games you are looking for.

While ArcadeGiant is installed, you will be served advertising through in-text, pop-up/under, transitional, in-image and banner ads in your web browser based on the content generally viewed. ArcadeGiant software may automatically download updates while you have it installed.

#### Terms of Use

ARCADEGIANT TERMS AND CONDITIONS

SECTION ONE - GENERAL INFORMATION; ACCEPTANCE OF TERMS

Welcome to ArcadeGiant, which is owned by ArcadeYum LLC (referred to herein as "ArcadeGiant", "we", "us", or "our"). We are glad you have decided to join our gaming community.

By installing you agree to the <u>Terms of Use</u> and <u>Privacy Policy</u>, and to install ArcadeGiant. Learn More. <u>Add/Remove</u>.

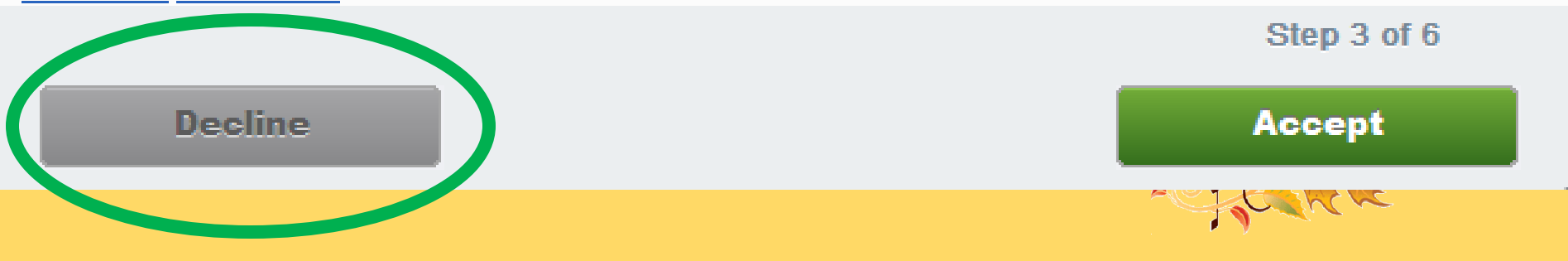

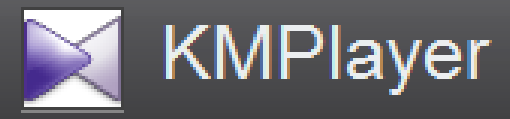

#### SPECIAL OFFER

#### Stay Connected with KNCTR!

KNCTR is a versatile software tool that offers FREE phone calls to North America form anywhere in the world, daily video content and social media integration with Facebook and Twitter.

#### Terms of Service

IMPORTANT NOTICE: NO SUPPORT FOR EMERGENCY CALLING: Itibiti Ventures Inc. does not support or carry emergency calls. Your agreement to the services constitutes acknowledgement that this service cannot be used to contact emergency services.

PLEASE CAREFULLY READ THIS LICENSE AGREEMENT REGARDING THE ITIBITI VENTURES INC. VOIP SERVICES AND SOFTWARE.

By installing you agree to Knctr's Terms of Service and Privacy Policy.

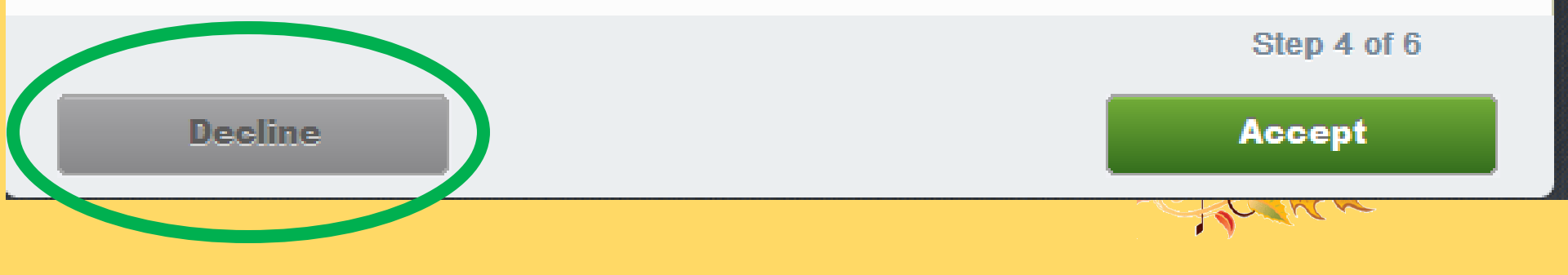

## THE EMAIL SCAM

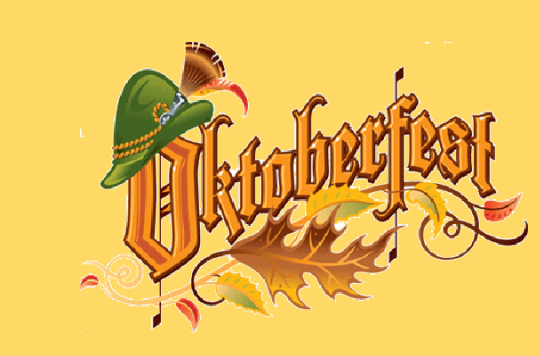

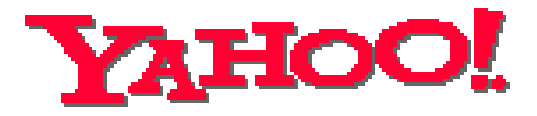

Dear Yahoo! User,

We encountered a billing error when attempting to renew your Yahoo! service This type of error usually indicates that either the credit card you have on file has expired or that the billing address we have is not current

## This is your final notice Please take a 20 moment to update your credit card information by clicking <u>here</u> and submitting your information.

Please note that we will attempt to renew your service five days from today. If we are still unable to charge your credit card at that time, your service will be terminated.

Sincerely, Yahoo! Billing Department

vPPm5utuV4 216541505

## THE "I DON'T KNOW WHAT TO DO" SYNDROM

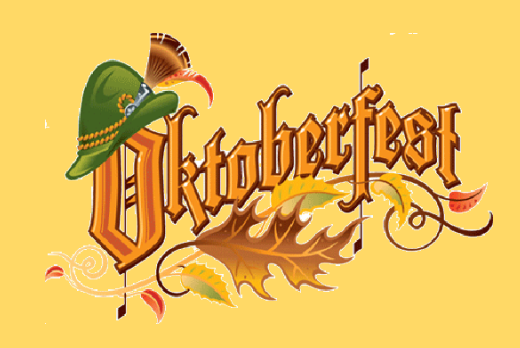

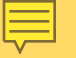

-

| Speed up browsing by disabling add-ons.                                                         | Choose add-ons Ask me later 💌 🗙 |
|-------------------------------------------------------------------------------------------------|---------------------------------|
|                                                                                                 |                                 |
|                                                                                                 |                                 |
| This webpage wants to run the following add-on: 'Apple' from 'Apple Inc.'. What's the risk?     | Allow 🔻 🗙                       |
|                                                                                                 |                                 |
|                                                                                                 |                                 |
| Do you want to run or save avast_free_antivirus_setup_online.exe (4.63 MB) from software-files- | a.cnet.com? Run Save ▼ Cancel × |

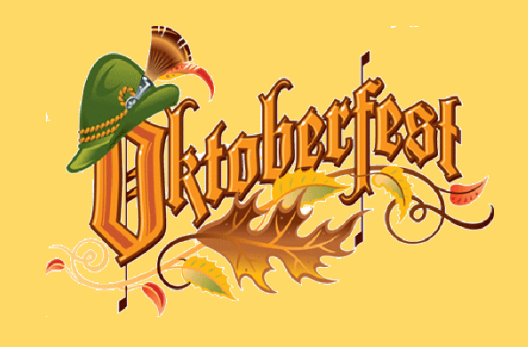

## QUESTIONS

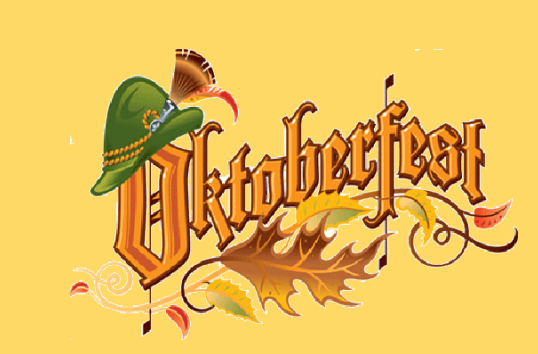

## OUR OCTOBER WEBINARS

Friday, October 17, 2014 2:00 p.m. \* Using Google Earth – Part 2

Wednesday, October 22, 2014 12 Noon \* Organizing Data Files - Part 2 (Documents, Pictures, Music, Videos, etc.)

## OUR NOVEMBER SEMINAR

### Saturday, November 8, 2014 *"Hackers Are Turkeys"*

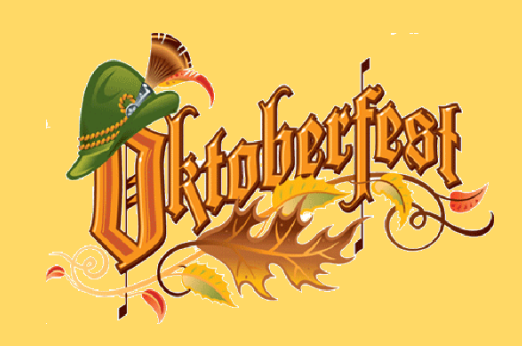